Optum<sup>®</sup> Cancer Guidance Program and MBMNow Reference Guide

# Peoples Health works with the Optum<sup>®</sup> Cancer Guidance Program (CGP) to authorize outpatient injectable chemotherapy services and related cancer therapies (including cancer-supportive drugs and therapeutic radiopharmaceuticals) for Peoples Health patients.

Optum CGP supports you in providing the highest-quality, most efficient care to your patients receiving cancer treatment, offering you oncology decision support based on National Comprehensive Cancer Network standards. Optum's platform MBMNow processes prior authorization requests for the services and therapies noted above. You may be familiar with CGP and MBMNow from other health plans you work with.

**Note:** Requests for **oral** chemotherapy drugs must be submitted to our pharmacy benefits manager, Optum Rx, for approval via <u>professionals.optumrx.com</u>.

Navigate to the corresponding section of this reference guide using the links below.

Accessing MBMNow

PEOPLES HEALTH

Using MBMNow to Submit New Requests

**Other MBMNow Functionality** 

**Appendix** 

## **Accessing MBMNow**

 Visit MBMNow at <u>mbm.linkplatform.com/home</u>. Select the **One Healthcare ID** sign-in option. If you log in through the UnitedHealth Group option, you will **not** be able to complete a request for a Peoples Health patient.

|   | Log in to the<br>platform using<br>this button | , 0                                                                    | ptum                                 | Op                     | otumlr                 | nsigh              | t                          |              |                                                |                                                     |
|---|------------------------------------------------|------------------------------------------------------------------------|--------------------------------------|------------------------|------------------------|--------------------|----------------------------|--------------|------------------------------------------------|-----------------------------------------------------|
|   |                                                |                                                                        | Sign I                               | n <mark>Opt</mark> ior | ns                     |                    |                            |              |                                                |                                                     |
|   | One                                            | e Healthca                                                             | re D                                 | U                      | NITEDH                 | EALTH              | GROUP*                     |              |                                                |                                                     |
| ( | Optum Peoples Hea                              | Ith Network                                                            | ation Search                         | Look fo<br>left corr   | r this log<br>her once | o in the<br>signed | e upper<br>in              |              |                                                | Home Au                                             |
|   |                                                | Prior Author<br>Submitted<br>*Required.<br>SEARCH BY<br>Request Number | Subscribe                            | r/Member ID            | Member Last            | Name               | Time Period<br>Last 7 Days | v            | Status<br>None Selected                        | ×                                                   |
|   |                                                | Filter Clear                                                           | Show Advanced<br>Request<br>Number 9 | Member Name ≑          | Subscriber ID \$       | Status 🕈           | Start Date 🕈               | Show 100 V F | Per Page de First de Requesting<br>Physician 9 | Previous Next • Last ••<br>Servicing<br>Physician • |

2. Follow the onscreen prompts to log in to your MBMNow account or create a One Healthcare ID. If you already have an MBMNow login for another health plan, it will work for Peoples Health patients.

## **Using MBMNow to Submit New Requests**

MBMNow walks you through a series of questions about the patient's diagnosis and status to gather details needed to generate regimen options you can choose from, many of which will result in auto-authorization. Submitting a request through MBMNow takes 5-10 minutes.

Note: If MBMNow displays an error message when you try to submit a request because the website is down, contact Optum at the number displayed on-screen (1-888-397-8129), Monday through Friday, from 7 a.m. to 7 p.m. A representative can provide assistance by phone.

#### **Submitting New Requests**

1. Once you log in to MBMNow, a dashboard screen displays both your submitted and draft authorization requests. Click the **Create New Request** link to start a new request.

| JORDAN, MICH | AEL 009876                                   | 4321 02-                                                                      | 02-2022                                                                                                    | Smith, Thoma                                                                                                    | 5 -                                                                                                    | Drat                                                                                                    |                                                                                                    |
|--------------|----------------------------------------------|-------------------------------------------------------------------------------|----------------------------------------------------------------------------------------------------|----------------------------------------------------------------------------------------------------|----------------------------------------------------------------------------------------------------|----------------------------------------------------------------------------------------------------|----------------------------------------------------------------------------------------------------|
| JORDAN, MICH |                                              |                                                                               |                                                                                                    |                                                                                                    |                                                                                                    | Dia                                                                                                    | 15                                                                                                    |
|              | AEL 009876                                   | 4321 02-                                                                      | 02-2022                                                                                                    | Smith, Thoma                                                                                                    | s 9876543                                                                                                    | 321 Dra                                                                                                    | ft                                                                                                    |
| JORDAN, MICH | AEL 009876                                   | 4321 02-                                                                      | 02-2022                                                                                                    | Smith, Thoma                                                                                                    | s -                                                                                                    | Drat                                                                                                    | ft                                                                                                    |
| JORDAN, MICH | AEL 009876                                   | 4321 02-                                                                      | 02-2022                                                                                                    | Smith, Thoma                                                                                                    | s 9876543                                                                                                    | 321 Dra                                                                                                    | ft.                                                                                                    |
| JORDAN, MICH | AEL 009876                                   | 4321 02-                                                                      | 02-2022                                                                                                    | Smith, Thoma                                                                                                    | s 9876543                                                                                                    | 321 Dra                                                                                                    | ft                                                                                                    |
| r            | JORDAN, MICH<br>JORDAN, MICH<br>JORDAN, MICH | JORDAN, MICHAEL 0098765<br>JORDAN, MICHAEL 0098765<br>JORDAN, MICHAEL 0098765 | JORDAN, MICHAEL 00987654321 02-<br>JORDAN, MICHAEL 00987654321 02-<br>JORDAN, MICHAEL 00987654321 02-<br>n Requests | JORDAN, MICHAEL 00987654321 02-02-022<br>JORDAN, MICHAEL 00987654321 02-02-2022<br>JORDAN, MICHAEL 00987654321 02-02-2022 | JORDAN, MICHAEL 00987654321 02-02-2022 Smith, Thoma<br>JORDAN, MICHAEL 00987654321 02-02-2022 Smith, Thoma<br>JORDAN, MICHAEL 00987654321 02-02-2022 Smith, Thoma<br>nRequests | JORDAN, MICHAEL 00987654321 02-02-2022 Smith, Thomas -<br>JORDAN, MICHAEL 00987654321 02-02-2022 Smith, Thomas 987654<br>JORDAN, MICHAEL 00987654321 02-02-2022 Smith, Thomas 987654 | JORDAN, MICHAEL 00987654321 02-02-2022 Smith, Thomas - Dra<br>JORDAN, MICHAEL 00987654321 02-02-2022 Smith, Thomas 987654321 Dra<br>JORDAN, MICHAEL 00987654321 02-02-2022 Smith, Thomas 987654321 Dra<br>nRequests + |

2. Provide demographic information to search for a patient, then select the patient from the results list.

|                                            | INIC                                 | mbe                                      | rs           |                                        |               |                                          |            |                                                  |    |                                    |    |                                          |                                              |                                 |      |                               |      |                              |
|--------------------------------------------|--------------------------------------|------------------------------------------|--------------|----------------------------------------|---------------|------------------------------------------|------------|--------------------------------------------------|----|------------------------------------|----|------------------------------------------|----------------------------------------------|---------------------------------|------|-------------------------------|------|------------------------------|
| rst Name                                   | We curren<br>For dual e<br>authoriza | itly only in<br>ligitile mi<br>tion requ | equi<br>imbi | ers. searc<br>ers. searc<br>ents, plea | icati<br>h un | ons for spe<br>ider the m<br>contact the | eni<br>eni | ic Commercia<br>ber's Medicare<br>imber on the b | 10 | edicaid,<br>to deter<br>k of the n |    | Scare, acc<br>ine eligibi<br>nber's insi | d dual eligib<br>hty. For any<br>unance cand | le (i.e., memb<br>other questio | er h | ies Medicaid +<br>ibout membe | ntel | idicare) me<br>igibility and |
| ast Name *                                 | Actions                              | First<br>Name                            | •            | Last<br>Name                           | +             | Date of<br>Birth                         |            | Subscriber<br>ID                                 | •  | Group<br>ID                        | ٩. | Gender                                   | Coverage<br>Status                           | Policy<br>Start Date            |      | Policy End<br>Date            |      | Address                      |
| ute of Birth *<br>Im-dd-yyyy<br>02-17-1963 | Please P                             | rovide Se                                | arch         | Criteria.                              |               |                                          |            |                                                  |    |                                    |    |                                          |                                              |                                 |      |                               |      |                              |

3. Choose the appropriate service from the Authorization Type drop-down menu.

| Authorization Type<br>* Required                                                                     |                                               |                                                                                       |   |
|----------------------------------------------------------------------------------------------------|-----------------------------------------------|---------------------------------------------------------------------------------------|---|
| Please select an authorization type that y                                                           | u would like to create. If you wish to change | this selection after proceeding to the next page, you'll need to start a new request. | • |
| Authorization Type *                                                                                 | Outpatient Chemotherapy                       |                                                                                       |   |
| Authorization Start Date *<br>mm-dd-yyyy<br>The date must be within the available<br>coverage dates. | 07-08-2022                                    |                                                                                       |   |
| Back Continue                                                                                        |                                               |                                                                                       | 0 |

4. Provide your information on the Requesting Provider screen; some information is pre-populated. To change the requesting provider, click the **Change Provider** link at the top and search for another provider.

| Requesting Provider<br>* Required            | r                                    |               |                     | C              | Change provider |
|----------------------------------------------|--------------------------------------|---------------|---------------------|----------------|-----------------|
| Provider Details                             |                                      |               | Point of Contact    |                |                 |
| Provider First Name                          | ABBY                                 |               | Full Name *         |                |                 |
| Provider Last Name                           | SMITH                                |               |                     |                |                 |
| Provider NPI                                 | 1235142290                           |               | 555-555-5555        |                | 22222           |
| Provider TIN                                 | 454234193                            |               | Fax Number *        |                | Ext.            |
| Provider Address                             | 3530 S VAL VISTA DR STE 102, GILBERT | AZ 85297-7319 | 222-222-2222        |                |                 |
| Provider Phone Number *<br>555-555-5555      | <u>-</u> -                           | Ext.          | Email               |                |                 |
| <b>Provider Fax Number *</b><br>555-555-5555 | <u>-</u>                             | Ext.          | Request Received by | Phone      Fax |                 |

If you are the servicing provider, click **Yes**. If not, click the **Add Servicing Provider** button and search for the provider. If the servicing provider is not in the Peoples Health provider network, the provider will not appear in the search results, and an on-screen message will indicate next steps.

| Servicing Prov<br>* Required                                      | ider/Pharmacy                                                                                     |                                               |                  |          |
|-------------------------------------------------------------------|---------------------------------------------------------------------------------------------------|-----------------------------------------------|------------------|----------|
| Is the requesting provid<br>(Note: If you are plannin             | <b>Ier the same as the servicing provider/phar</b><br>g to use a specialty pharmacy, please choos | macy?<br>e the Add Servicing Provider/Pharmac | y button below.) |          |
| Yes Add Servi                                                     | cing Provider/Pharmacy                                                                            |                                               |                  |          |
| Servicing Prov                                                    | vider Search                                                                                      |                                               |                  | $\times$ |
| * Required<br>Physician Facility<br>Search by<br>( Physician Name | + State/ZIP 🔿 TIN and/or NPI                                                                      |                                               |                  |          |
| First Name Search Cl                                              | Last Name *                                                                                       | State *                                       | Zip              |          |

5. Provide general details about the patient, including the initial diagnosis date and clinical details. Questions on this screen may vary depending on the authorization type you select. Some questions are responsive; the answers you provide may prompt additional questions.

| * Required                               |                     |                                           |                                                              |   |
|------------------------------------------|---------------------|-------------------------------------------|--------------------------------------------------------------|---|
| Patient Details                          |                     | Clinical Details                          |                                                              |   |
| Height of the Patient *                  | 65 in V             | Primary Cancer *                          | Waldenstroms Macroglobulinemia/<br>Lymphoplasmactyc Lymphoma |   |
| Weight of the Patient 😤                  | 140 lbs 🗸           | Chemotherapy Clinical Trial *             | No                                                           |   |
| Patient Contact Number *<br>555-555-5555 | 555-555-5555        | Has Disease Progressed or Relapsed? *     | Yes 🗸                                                        |   |
| Service Details                          |                     | New or Continuation of Treatment? *       | Continuation of Treatment                                    | ~ |
| Initial Diagnosis Date ★<br>mm-yyyy      | 04-2022             | Continuation of Treatment Justification * | Disease Progression                                          | ~ |
| Place of Service ★                       | Outpatient Facility |                                           |                                                              |   |
| Authorization Start Date *<br>mm-dd-yyyy | 08-18-2022          |                                           |                                                              |   |
| ICD-10 Code *                            | C88 Waldenstroms    |                                           |                                                              |   |

The Primary Cancer field will generally pre-populate once an ICD-10 code is entered. Always verify that the primary cancer is correct.

• The cancer type determines which clinical questions and regimens are available to be selected, which can affect whether an authorization request is auto-approved.

If the cancer type is not listed, choose "Other" from the menu and name the cancer type in the provided text field. When you choose "Other," you must create a custom drug regimen for the authorization request. Create a custom regimen on the next screen, where you must provide drug information, justification for the custom request and supporting clinical documentation.

| Custom Regim                  | en                                                                                   |                                                                                                    |                                                                                                    |                                                                 |                     |              |             |
|-------------------------------|--------------------------------------------------------------------------------------|----------------------------------------------------------------------------------------------------|----------------------------------------------------------------------------------------------------|-----------------------------------------------------------------|---------------------|--------------|-------------|
| Regimen Drugs                 |                                                                                      |                                                                                                    |                                                                                                    |                                                                 |                     |              | + Add Drug  |
| Drug                          | Dose                                                                                 | Route                                                                                                    | Dosage                                                                                                    | Frequency                                                       | Days of Cycle       | Cycle Length | # of Cycles |
| Please add drug(s) to the reg | imen.                                                                                |                                                                                                    |                                                                                                    |                                                                 |                     |              |             |
| Regimen Justification         |                                                                                      |                                                                                                    |                                                                                                    |                                                                 |                     |              |             |
|                               |                                                                                      |                                                                                                    |                                                                                                    |                                                                 |                     |              |             |
|                               |                                                                                      |                                                                                                    |                                                                                                    | 1000 cl                                                         | haracters remaining | J<br>9       |             |
| Add Clinical Documentation    | Select Files                                                                         |                                                                                                    |                                                                                                    |                                                                 |                     |              |             |
|                               | Maximum file<br>Limit of files p<br>Accepted forn<br>The following<br>Please wait un | size: 50MB<br>er upload: 15.<br>nats: .txt, .doc, .docx, .xi<br>file formats will be com<br>til all files are uploaded | s, .xlsx, .ppt, .pptx, .pdf, .png, .jog<br>verted to .pdf: .doc, .docx, .xls, .p<br>i to be able to submit the autho | jpeg, .tif, .tiff<br>pt, .pptx, .tif, .tiff<br>rization request |                     |              |             |

6. Provide details about the patient's clinical status. Questions on this screen vary depending on the authorization type and primary cancer type you select. Some questions are responsive; the answers you provide may prompt additional questions.

| Clinical Status                                             |               |
|-------------------------------------------------------------|---------------|
| Show Answers   Hide Answers                                 |               |
| * Required                                                  |               |
| What is the treatment indication or disease status? $\star$ | Progressive V |
| Is the patient a transplant candidate? *                    | No            |
| What is the line of therapy? *                              | 1             |
|                                                             |               |

7. A list of regimen options to choose from is displayed.

| Regimens                                                            | Learn more about this icon 🧮 |
|---------------------------------------------------------------------|------------------------------|
| Filter by drug           None Selected <ul> <li>Filter :</li> </ul> |                              |
| Expand All   Collapse All                                           | Export (PDF) 🖨 Print         |
| 1 Cladrabine + Rituximab 🛈                                          | Pathway Regimen              |
| 2 Regimen Title ①                                                   | Pathway Regimen              |

8. Click the triangle symbol to the left of a regimen to see standard of care information for the drug(s), dosage and administration. This helps you choose the most appropriate regimen.

| Regimens                                         |                                           |                             |                        |                   | Learn more a             | bout this ico   |
|--------------------------------------------------|-------------------------------------------|-----------------------------|------------------------|-------------------|--------------------------|-----------------|
| Filter by drug                                   |                                           |                             |                        |                   |                          |                 |
| None Selected                                    | Filter                                    |                             |                        |                   |                          |                 |
| Expand Al   Collapse All                         |                                           |                             |                        |                   | Export (P                | 20F) 🖨 Pr       |
| ▼ Cladrabine                                     | + Rituximab 🕕                             |                             |                        |                   | Ρ                        | athway Regi     |
| The regimen selected has a febrile n             | eutropenia and an emetic risk. You ha     | we the option to add a grow | th factor and an antie | metic support dra | ug to this request.      |                 |
| All fields are required                          |                                           |                             |                        |                   |                          |                 |
| Would you like to add an antiemetic              | supportive drug?                          |                             |                        |                   |                          |                 |
| ○ Yes<br>○ No                                    |                                           |                             |                        |                   |                          |                 |
| Would you like to add a growth facto             | or supportive drug?                       |                             |                        |                   |                          |                 |
| O Yes<br>O No                                    |                                           |                             |                        |                   |                          |                 |
| Febrile Neutropenia Risk                         | Emetic Risk                               | Authorization Dur           | ation                  |                   |                          |                 |
| NCCN Not Specified                               | NCCN does not provide<br>this information | 12 Months                   |                        |                   |                          |                 |
| Drug Name<br>(including Packaging Options)       | Drug Code                                 | Drug Route                  | Drug Dosage            | Frequency         | Administer Cycle<br>Days | Cycle<br>Length |
| Rituxan Hycela® - Rituximab And<br>Hyaluronidase | J9311                                     | Intravenous                 | 375 mg/m2              | 1/day             | Day1                     | 28 day cy       |

**Certain regimens include oral chemotherapy drugs.** As noted earlier, oral chemotherapy drugs are authorized through Optum Rx, not through Optum CGP.

• When you view the details for a regimen that includes an oral chemotherapy drug, you receive a reminder about submitting an authorization request for that drug to Optum Rx.

#### Certain regimens require you to agree to a scheduling frequency.

• If you accept the standard frequency, the submitted authorization request is auto-approved.

• If you reject the standard frequency, MBMNow gives you the option to enter your desired frequency as a custom regimen, and the authorization request is NOT auto-approved. It pends, and CGP clinicians review and make a decision.

For certain regimens, dosage-based rounding is available for a drug within the regimen. If you select a regimen that includes a dosage-based rounding drug, a pop-up message displays for you to accept or reject the rounded dosages.

| Dosage rounding to reduce waste p                                    | has been applied to ti<br>er our dosage roundir                             | he following drug(s) in<br>ng policy.                       | order                                  |                            |
|----------------------------------------------------------------------|-----------------------------------------------------------------------------|-------------------------------------------------------------|----------------------------------------|----------------------------|
| o continue, review and acce<br>unded dosage, your reques<br>streach. | pt the rounded dosag<br>it will require a clinical<br>commons page select ( | e below. If you do not<br>i review and may requi<br>Cancel. | wish to add pot the<br>re peer-to-peer |                            |
| Drug Name                                                            | Dose                                                                        | Selected<br>Dosage                                          | Rounded<br>Dosage                      | Accept<br>Rounded<br>Dose? |
| J9035 Avastin -                                                      | Dose #1                                                                     | 544.31 mg                                                   | 500 mg                                 |                            |

- If you accept dosage-based rounding, the submitted authorization request is auto-approved.
- If you reject dosage-based rounding, MBMNow gives you the option to enter your desired dosage as a custom regimen, and the authorization request is NOT auto-approved. It pends, and CGP clinicians review and make a decision.
- **9.** Choose a regimen by clicking the circle to the left of a regimen name. The regimen authorization approval process depends on the cancer being treated and the regimen selected. If none of the listed regimens are appropriate, skip to step 11.

|                                                                                                    |                                                                                               |                                             |                         |                    | Learn more a             | bout this ic    |
|----------------------------------------------------------------------------------------------------|-----------------------------------------------------------------------------------------------|---------------------------------------------|-------------------------|--------------------|--------------------------|-----------------|
| Filter by drug                                                                                                    |                                                                                               |                                             |                         |                    |                          |                 |
| None Selected                                                                                                    | Filter:                                                                                       |                                             |                         |                    |                          |                 |
| Expand All   Collapse All                                                                                                    |                                                                                               |                                             |                         |                    | Export (F                | 0F) 🖨 F         |
| Cladrabine                                                                                                    | + Rituximab 🕕                                                                                 |                                             |                         |                    | P                        | athway Reg      |
| All fields are required<br>Would you like to add an antiemetic<br>Yes<br>No                                                     | eutropenia and an emetic risk. You h<br>supportive drug?                                      | we the option to add a grou                 | vth factor and an anti- | emetic support dri | ug to this request.      |                 |
|                                                                                                    |                                                                                               |                                             |                         |                    |                          |                 |
| Would you like to add a growth facto                                                                                            | or supportive drug?                                                                           |                                             |                         |                    |                          |                 |
| Would you like to add a growth facto O Yes O No                                                                                 | or supportive drug?                                                                           |                                             |                         |                    |                          |                 |
| Would you like to add a growth facto Yes No Febrile Neutropenia Risk                                                            | er supportive drug?<br>Emetic Risk                                                            | Authorization Du                            | ration                  |                    |                          |                 |
| Would you like to add a growth facto Yes No Febrile Neutropenia Risk NCCN Not Specified                                         | r supportive drug?<br>Emetic Risk<br>NCCN does not provide<br>this information                | Authorization Du<br>12 Months               | ration                  |                    |                          |                 |
| Would you like to add a growth facto Ves No Pebrile Neutropenia Risk NCCN Not Specified Drug Name (including Packaging Options) | er supportive drug?<br>Ernetic Risk<br>NCCN does not provide<br>this information<br>Drug Code | Authorization Du<br>12 Months<br>Drug Route | nation<br>Drug Dosage   | Frequency          | Administer Cycle<br>Days | Cycle<br>Length |

#### For Cancers That Are Part of the Optum Pathways Program

**Scenario A regimens** have a Pathway Regimen icon. These regimens are compliant with National Comprehensive Cancer Network standards, and Optum and Peoples Health jointly determined these are the most effective treatment options, taking into consideration a variety of factors (such as low toxicity, impact on patient outcomes, cost effectiveness, etc.). **Scenario A ("Pathway") regimens are auto-approved.** 

| 9  | Sacituzumab govitecan-hziy () | Pathway Regimen |
|----|-------------------------------|-----------------|
| 10 | → Vinorelbine                 | Pathway Regimen |
| 11 | Carboplatin / Gemcitabine 🕦   |                 |
| 12 | Cyclophosphamide (Oral) ()    |                 |

**Scenario B regimens** do **not** have a Pathway Regimen icon. They are grouped in alphabetical order immediately below the Scenario A regimens.

| 9  | Sacituzumab govitecan-hziy () | simen Scenario A |
|----|-------------------------------|------------------|
| 10 | Vinorelbine () Pathway Re     | gimen            |
| 11 | Carboplatin / Gemcitabine     | Seenaria P       |
| 12 | Cyclophosphamide (Oral) ()    | Scenario B       |

Scenario B regimens don't meet the types of criteria described above to be deemed a Pathway regimen (they are "off-Pathway"). Scenario B regimens are auto-approved, but you must provide a reason for choosing one of these regimens.

| Selected Regi<br>Program                                                                                                    | men Not Part of Pathway                                                                                                    |
|----------------------------------------------------------------------------------------------------|----------------------------------------------------------------------------------------------------|
| The regimen you have s<br>Program and may impa<br>pathways adherence of<br>Home > Dashboards > P<br>provide the following ir                                                                                                    | elected is not part of the Cancer Therapy Pathwa<br>ict your pathway adherence. You can monitor you<br>n the provider dashboard, which can be accessed<br>rovider Dashboard. In order to proceed, please<br>formation: |
| All fields required.                                                                                                    |                                                                                                    |
|                                                                                                    |                                                                                                    |
| Reason for choosing th                                                                                                    | lis regimen                                                                                                    |
| Reason for choosing th<br>Select                                                                                                    | nis regimen 🗸 🗸 🗸 🗸 🗸                                                                                                    |
| Reason for choosing th<br>Select<br>Select                                                                                                    | nis regimen 🗸                                                                                                    |
| Reason for choosing the Select Select Continuation of ongoing the Select Continuation of ongoing the Select Select | nis regimen                                                                                                    |
| Reason for choosing the<br>Select<br>Select<br>Continuation of ongoin<br>Contraindication to pa                                                                                                    | ng therapy<br>athway regimen                                                                                                    |
| Reason for choosing the<br>Select<br>Select<br>Continuation of ongoi<br>Contraindication to par<br>Patient has already rec                                                                                                    | ng therapy<br>sthway regimen<br>seived all of the pathway regimens                                                                                                    |
| Reason for choosing the<br>Select<br>Select<br>Continuation of ongoin<br>Contraindication to par<br>Patient has already rec<br>Patient preference                                                                                                    | ng therapy<br>ithway regimen<br>:eived all of the pathway regimens                                                                                                    |
| Reason for choosing th<br>Select<br>Select<br>Continuation of ongoi<br>Contraindication to pa<br>Patient has already ree<br>Patient preference<br>Regimen selected is le                                                                                                    | ng therapy<br>thway regimen<br>seived all of the pathway regimens<br>es toxic than pathway regimens                                                                                                    |

Note: If you reject the standard scheduling frequency or standard dosage-based rounding for a scenario A or B regimen where scheduling frequency or dosage-based rounding applies, <u>the regimen</u>

is no longer auto-approved. The authorization request pends, and CGP clinicians review and make a decision.

Scenario C regimens do not have a Pathway Regimen icon and are grouped in a third alphabetical order set below the Scenario B regimens. Scenario C regimens are also off-Pathway regimens. Scenario C regimens are NOT auto-approved. You must provide a reason for choosing one of these regimens. The authorization request for the regimen pends, and CGP clinicians review and make a decision.

| > Anastrozole + Goserelin ①                                   | Pathway Regimen            |
|---------------------------------------------------------------|----------------------------|
| Anastrozole + Leuprolide ①                                    | Pathezy Regimen Scenario A |
| > Capecitabine @                                              | Pathway Regimen            |
| > Alpeilsib + Fulvestrant + Goserelin ①                       |                            |
| → Alpelisib + Fulvestrant + Leuprolide                        | Scenario B                 |
| → Epirubicin ①                                                |                            |
| Cyclophosphamide (Oral) / Methotrexate / Fluorouracii (CMF) ① |                            |
|                                                               | Scenario C                 |
| O      • Doxorubicin (Liposomal)                              |                            |

#### For Cancers That Are NOT Part of the Optum Pathways Program

All regimens are auto-approved unless:

- You reject the standard scheduling frequency for regimens where scheduling frequency applies (you answer "No" to the question that explains the standard scheduling frequency)
- You reject the standard dosage-based rounding for regimens where dosage-based rounding applies (you answer "No" to the question that explains the standard rounded dosage)

If you reject the standard scheduling frequency or standard dosage-based rounding, the regimen is **NOT auto-approved**. The authorization request pends, and Optum CGP clinicians review and make a decision.

**10.** If none of the results in the regimen listing are appropriate for the patient, you may create a custom regimen. Scroll to the bottom of the list and click the **Create Custom Regimen** link.

| 18   | ) • Eribulin ()                         |   |
|------|-----------------------------------------|---|
| 19   | > Lxabepione ①                          |   |
| 20   | > Pacilitaxxi//Carboplatin ()           |   |
| 21   | > Pacilitaxel / Gemcitablee (GT) ()     |   |
| 22   | > Paciltaxel Albumin-Bound              |   |
| 23   | FPaclitaxel Albumin-bound / Carboplatin |   |
| Back | + Credit Cation Regime<br>See Dat       | - |

**a.** A screen appears for you to provide drug information, justification for the custom request and supporting clinical documentation.

| Custom Regimen<br>* Required    |                                                                                             |                                                                                                    |                                                                                                    |                                                                 |                    |              |             |  |
|---------------------------------|---------------------------------------------------------------------------------------------|----------------------------------------------------------------------------------------------------|----------------------------------------------------------------------------------------------------|-----------------------------------------------------------------|--------------------|--------------|-------------|--|
| Regimen Drugs                   |                                                                                             |                                                                                                    |                                                                                                    |                                                                 |                    |              |             |  |
| Drug                            | Dose                                                                                        | Route                                                                                                    | Dosage                                                                                                    | Frequency                                                       | Days of Cycle      | Cycle Length | # of Cycles |  |
| Please add drug(s) to the regin | nen.                                                                                        |                                                                                                    |                                                                                                    |                                                                 |                    |              |             |  |
| Regimen Justification           |                                                                                             |                                                                                                    |                                                                                                    |                                                                 |                    |              |             |  |
|                                 |                                                                                             |                                                                                                    |                                                                                                    |                                                                 |                    |              |             |  |
|                                 |                                                                                             |                                                                                                    |                                                                                                    | 1000 ch                                                         | aracters remaining | )<br>3       |             |  |
| Add Clinical Documentation      | Select Files                                                                                | l                                                                                                    |                                                                                                    |                                                                 |                    |              |             |  |
|                                 | Maximum files<br>Limit of files per<br>Accepted form<br>The following fi<br>Please wait unt | ize: 50MB<br>r upload: 15.<br>ats: .txt, .doc, .docx, .xl<br>le formats will be conv<br>il all files are uploaded | s, xlsx, .ppt, .pptx, .pdf, .png, .jp<br>rerted to .pdf:.doc, .docx, .xls, .j<br>to be able to submit the auth | g, jpeg, tif, tiff<br>ppt, pptx, tif, tiff<br>orization request |                    |              |             |  |

b. If the patient clinical status information you provide in the MBMNow authorization request form indicates to Optum CGP that chemotherapy isn't supported, a message displays indicating this in lieu of providing regimen options. If you still want to submit the request, click the Create Custom Regimen link.

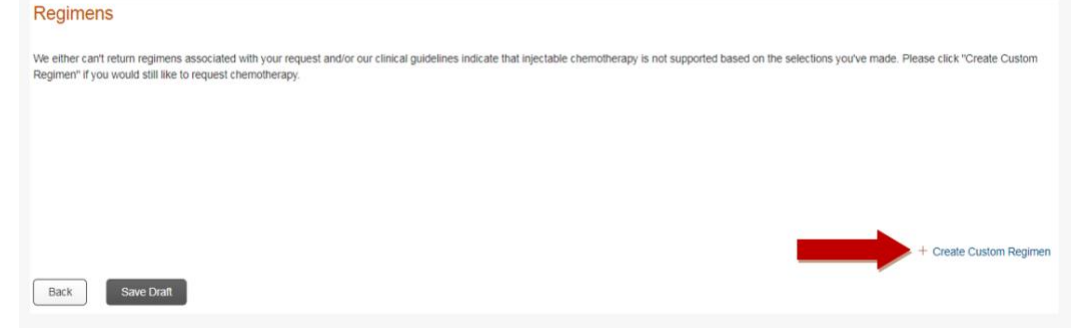

**c.** This displays a screen for you to provide drug information, justification for the custom request and supporting clinical documentation.

| Custom Regimen *Required        |                                                                                                    |                                                                                                    |                                                                                                    |                                                                 |                    |              |             |  |
|---------------------------------|----------------------------------------------------------------------------------------------------|----------------------------------------------------------------------------------------------------|----------------------------------------------------------------------------------------------------|-----------------------------------------------------------------|--------------------|--------------|-------------|--|
| Regimen Drugs                   |                                                                                                    |                                                                                                    |                                                                                                    |                                                                 |                    |              | + Add Drug  |  |
| Drug                            | Dose                                                                                                | Route                                                                                                    | Dosage                                                                                                    | Frequency                                                       | Days of Cycle      | Cycle Length | # of Cycles |  |
| Please add drug(s) to the regin | nen.                                                                                                |                                                                                                    |                                                                                                    |                                                                 |                    |              |             |  |
| Regimen Justification           |                                                                                                    |                                                                                                    |                                                                                                    |                                                                 |                    |              |             |  |
|                                 |                                                                                                    |                                                                                                    |                                                                                                    |                                                                 |                    |              |             |  |
|                                 |                                                                                                    |                                                                                                    |                                                                                                    | 1000 ch                                                         | aracters remaining | )<br>1       |             |  |
| Add Clinical Documentation      | Select Files                                                                                        |                                                                                                    |                                                                                                    |                                                                 |                    |              |             |  |
|                                 | Maximum file siz<br>Limit of files per<br>Accepted forma<br>The following file<br>Please wait until | te: 50MB<br>upload: 15.<br>ts: txt, .doc, .docx, .xls,<br>e formats will be conve<br>all files are uploaded | .xlsx, .ppt, .pptx, .pdf, .png, .jpg<br>erted to .pdf: .doc, .docx, .xls, .p<br>to be able to submit the autho | ı. jpeg. tif, tiff<br>pt, .pptx, tif, .tiff<br>rization request |                    |              |             |  |

Custom regimen authorization requests are NOT auto-approved. They pend, and CGP clinicians review and make a decision. If your custom request does not include enough supporting information, or if a peer-to-peer discussion is needed, CGP clinicians will contact you by phone and, as appropriate, fax.

11. MBMNow displays a summary screen for you to review all the details of your request prior to submitting it.

12. Based on the type of regimen you select, one of the following occurs once you submit the request.

If you choose a regimen that is auto-authorized, a message displays indicating your request is approved. It also provides a start date and an end date for the authorization.

| Request Status |                                                            |                                                     |                                                           | Export (PDF) 🖶 Print                          |  |  |  |  |
|----------------|------------------------------------------------------------|-----------------------------------------------------|-----------------------------------------------------------|-----------------------------------------------|--|--|--|--|
| $\bigcirc$     | Your Authorization Request Has Been Approved               |                                                     |                                                           |                                               |  |  |  |  |
| $(\checkmark)$ | Your authorization request<br>supportive care drug, or a r | number is A001234567. If<br>new chemotherapy regime | you need to add a new che<br>n, you will need to submit a | motherapy drug,<br>new authorization request. |  |  |  |  |
| $\bigcirc$     | Authorization Status                                       | Approved                                            | Authorization Start Date                                  | 04-02-2022                                    |  |  |  |  |
|                | Authorization Number                                       | A001234567                                          | Authorization End Date                                    | 04-02-2023                                    |  |  |  |  |
|                | Cladribine + Rituximab (Ch                                 | eck Drugs Listed)                                   |                                                           | Pathway Regimen                               |  |  |  |  |
|                | Drug Name                                                  |                                                     | Drug Code                                                 | Authorization Status                          |  |  |  |  |
|                | Injection, rituximab and hyaluronic                        | dase, (Rituxan Hycela®). 375 mg                     | J9311                                                     | Approved                                      |  |  |  |  |
|                | Injection, rituximab. (Rituxan), 375                       | img                                                 | J9312                                                     | Approved                                      |  |  |  |  |

If you choose or create a regimen that requires review by Optum CGP clinicians, a message displays indicating that your authorization request is pending.

| Request Status |                                                                                             |                                                           |                                                                                    | G Export (PDF)                                                                     | 🖨 Print |
|----------------|---------------------------------------------------------------------------------------------|-----------------------------------------------------------|------------------------------------------------------------------------------------|------------------------------------------------------------------------------------|---------|
| $\sim$         | Your Authorization Re                                                                       | quest Is Pen                                              | ding                                                                               |                                                                                    |         |
|                | Your request number is A001<br>additional information is nee<br>information provided below. | 1234567. Your re-<br>eded to make a d<br>Please see belov | quest may require revie<br>etermination, we will rea<br>v for details regarding ye | w by our clinical team. Also, if<br>ach out to you via the contact<br>our request. |         |
| $\smile$       | Request Status                                                                              | Pending                                                   |                                                                                    |                                                                                    |         |
|                | Request Number                                                                              | A001234567                                                |                                                                                    |                                                                                    |         |
|                | Custom Regimen                                                                              |                                                           |                                                                                    |                                                                                    |         |
|                | Drug Name                                                                                   |                                                           | Drug Code                                                                          |                                                                                    |         |
|                | Injection, nivolumab, (Opdivo), 50 m                                                        | 19                                                        | J9299                                                                              |                                                                                    |         |
|                | Injection, nivolumab, (Opdivo). 25 m                                                        | 9                                                         | J9299                                                                              |                                                                                    |         |

- If the request is later approved, Optum will contact you by phone and mail, and the authorization request status will display as "Approved" on your dashboard screen.
- A copy of the approval letter will also be available in MBMNow.
- CGP clinicians review submitted authorization requests seven days a week, from 7 a.m. to 8 p.m.

#### **Other MBMNow Functionality**

#### **Clone an Authorization**

Save time when inputting repeat authorization requests for the same patient by cloning a previous request. From the Submitted Prior Authorization Requests list on the dashboard screen, click the **Clone** icon. Cloning opens a new authorization request and prepopulates information into the request form, up through the Request Details page.

| ubmitte       | d Prior Aut      | thorizatio        | on Requests                |                    |                  |          |            |            | +                      |
|---------------|------------------|-------------------|----------------------------|--------------------|------------------|----------|------------|------------|------------------------|
| splaying your | 10 most recently | submitted rec     | quests                     |                    |                  |          |            |            |                        |
| Actions       | Provider Letter  | Request<br>Number | Authorization<br>Type      | Member Name        | Subscriber ID    | Status   | Start Date | End Date   | Requesting<br>Provider |
|               |                  | A007654321        | Outpatient<br>Chemotherapy | JORDAN,<br>MICHAEL | 00987654321      | Approved | 02-02-2022 | 02-02-2023 | SMITH, AARON           |
| lone Per      | weet             |                   |                            |                    |                  | ×        |            |            |                        |
| Available C   | Coverage Per     | riods             |                            |                    |                  |          |            |            |                        |
| Active Covera | ige              |                   | Future Cover               | ige I              | Expired Coverage |          |            |            |                        |
| 09-01-2022 to | 12-31-9999       |                   | Not available              |                    | Not available    |          |            |            |                        |
| Required      |                  |                   |                            |                    |                  |          |            |            |                        |
|               |                  |                   |                            |                    |                  | _        |            |            |                        |
| Authorizati   | on Type *        |                   | Select                     |                    |                  | ~        |            |            |                        |

## Search for Submitted or Drafted Authorization Requests

From the dashboard screen, click the **Authorization** link in the upper-right corner, then choose **Search**. On the next screen, choose either the **Submitted** tab or the **Drafts** tab and input your search criteria.

| Submitted Draf      | ts History                          |                            |                |   |               |   |
|---------------------|-------------------------------------|----------------------------|----------------|---|---------------|---|
|                     |                                     |                            |                |   |               |   |
| To find requests no | ot submitted using this application | on, go to the History tab. |                |   |               |   |
| * Required          |                                     |                            |                |   |               |   |
| SEARCH BY           |                                     |                            |                |   |               |   |
| Request Number      | Subscriber / M                      | fember ID Member Last Na   | me Time Period |   | Status        |   |
|                     |                                     |                            | Last 30 Days   | ~ | None Selected | • |

## Questions about using MBMNow? Contact Optum at 1-888-832-0972, Monday through Friday, from 7 a.m. to 7 p.m. local time.

# Appendix

#### Why is Peoples Health working with Optum CGP?

- Clinical expertise: CGP's clinical expertise in oncology care means it can recommend multiple patient-specific treatment plan options to providers based on guidelines from an extensive library. The library includes information on more than 60 types of cancer and 2,100 regimens from nationally recognized third parties such as the National Comprehensive Cancer Network. The program was developed with insights from a team of 10+ board-certified oncologists, hematologists and internal medicine medical directors; five specialty pharmacists; and 60+ registered nurses with experience in complex case management, oncology care or specialty drug administration. The program includes utilization management expertise in specialty drug management, with 15+ years of experience in oncology.
- Focus on efficiency and cost-effectiveness: CGP is built to support cost-effective treatment to foster quality outcomes for patients. The MBMNow platform has functionality that can auto-approve many authorization requests with no human review needed. The quick turnaround time results in less administrative burden and quicker claims payment.
- **Dedicated insights:** If a custom regimen that is not available through MBMNow is needed, Optum has a team of oncology clinicians that reviews these requests and can engage in peer-to-peer discussions as needed.